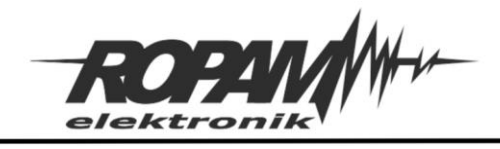

## NOTA APLIKACYJNA

| TYTUŁ:      | Termostat z preselekcją dwóch wartości temperatury |
|-------------|----------------------------------------------------|
| URZĄDZENIA: | BasicGSM-1; MultiGSM-2; NeoGSM-IP*; NeoGSM-IP-64*  |
| WERSJA:     | 1.0JH                                              |
| DATA:       | 05-02-2020                                         |

## NOTA APLIKACYJNA

Przedstawiona nota umożliwia wybór dwóch różnych temperatur dla których ma zostać włączone ogrzewanie, wartości progowe temperatur są konfigurowalne, a wyboru danego progu dokonuje się przez przełączenie wybranego wyjścia. W podanym przykładzie sterowanie wyjściem, a więc i wyborem progów temperatury odbywa się przy pomocy aplikacji na smartfonie, ale można też wybrać inny rodzaj sterowania manualnego (clip, sms, lub w przypadku NeoGSM-IP panel TPR), lub automatycznego (timer, uzbrojenie alarmu itp.). implementacje do urządzeń BasicGSM/MultiGSM i NoeGSM-IP różnią się między sobą w niniejszej nocie jest przedstawiony sposób konfiguracji dla obu grup urządzeń.

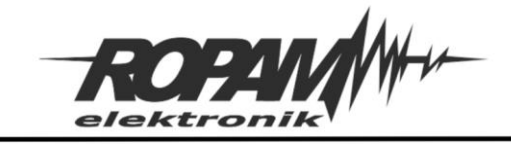

## Konfiguracja wejść:

W tym wypadku używane jest tylko jedno wejście jako wskaźnik załączenia ogrzewania.

# BasicGSM-2 i MultiGSM-2:

Polaryzacja – NO Typ - Info

| BasicGSMManager v1.4                   |                                |                                     |               | – 🗆 × |
|----------------------------------------|--------------------------------|-------------------------------------|---------------|-------|
| Plik Moduł Język Pomoc                 |                                |                                     |               |       |
| 🔁 💾 🖣 🖤 🛱                              | i 🗰 📲 📀                        |                                     |               | ROPAN |
| Ustawienia karty SIM                   | 1. Wejście 1                   | Ustawienia wejścia                  |               |       |
| Numery telefonów, adresy               | I1. Weiście 1                  | Nazwa                               | Wejście 1     |       |
| e-man                                  | I2. Wejście 2                  | Polaryzacja                         | NO            |       |
| 🧧 Wejścia                              | 13. Wejście 3<br>14. Wejście 4 | Тур                                 | Info          |       |
| 👰 Wyjścia                              | I5. Wejście 5<br>I6. Wejście 6 | Opóźnienie jednostka                | ● ms<br>○ s   |       |
| Timery                                 | I7. Wejście 7                  | Opóźnienie czas                     | 250           |       |
|                                        | I8. Wejście 8                  | Blokuj po naruszeniu na czas [min]  | 0             |       |
| Komunikacja,testy,liczniki             |                                | Użytkownik nie może blokować        |               |       |
| Opcje systemowe                        |                                |                                     |               | •     |
| Temperatura                            | :                              |                                     |               |       |
| DogicProcessor                         |                                |                                     |               |       |
| Pamięć zdarzeń                         |                                |                                     |               |       |
| Podgląd Online                         |                                |                                     |               |       |
| Log temperatury i wejść<br>analogowych | Opcje wejść                    |                                     |               |       |
| Bramka domofonowa                      | Wejście ZAŁ/WYŁ impulsowe      |                                     |               |       |
| -Wersja<br>Sprzęt : 1.1                |                                | Ustawienia wejścia                  |               |       |
| Program: 2.1<br>Typ: MultiGSM          |                                | Powiadomienie o naruszeniu wejścia  | (zmiana 0->1) |       |
| ID płyty 1500087389191029              |                                | Powiadomienie o powrocie wejścia (; | zmiana 1->0)  |       |

Ponadto należy fizycznie zewrzeć wejście I1 z wyjściem O2

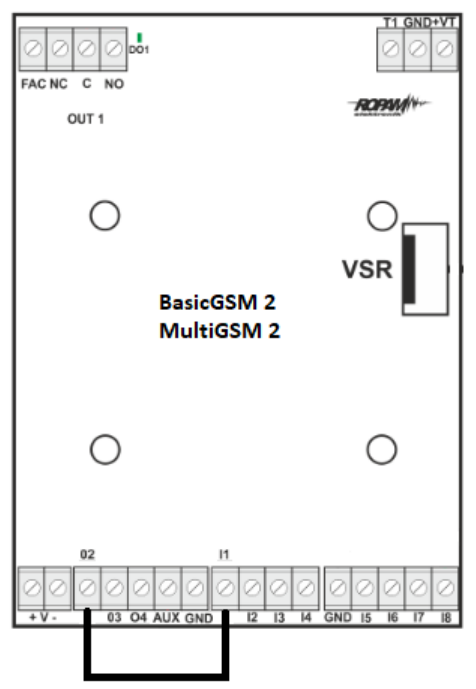

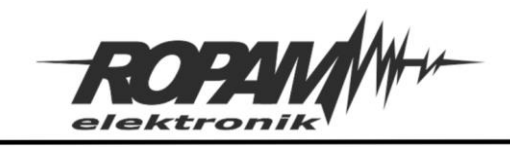

## NeoGSM-IP i NeoGSM-IP-64:

Polaryzacja – Sterowane wyjściem 2

## Typ – informacyjna

| 🙀 NeoGSMIP64 Manager v1.4                       |                                                                    |                                                            |                                                          |                                           |  |
|-------------------------------------------------|--------------------------------------------------------------------|------------------------------------------------------------|----------------------------------------------------------|-------------------------------------------|--|
| Plik Centrala Język Pomoc                       |                                                                    |                                                            |                                                          |                                           |  |
| 🔁 💾 🖧 🕮 🛢 📀                                     | <b>₩</b>                                                           | .Połączenie lokalne USB                                    | ~                                                        |                                           |  |
| Ustawienia karty SIM/                           | 58. Opcje wejscia P<br>PraduProdKuweta                             | owiadomienie                                               |                                                          |                                           |  |
| Strefy,numery telefonów,<br>e-mail              | Wejscie 1 Nazwa                                                    | Wejscie 1                                                  | Ø ok                                                     | przerwa [ĸΩ]                              |  |
| Moduły, panele TPR -3. V<br>-4. V               | Wejscie 3 Polaryzacja<br>Wejscie 4<br>Wojscie 5 Typ                |                                                            |                                                          |                                           |  |
|                                                 | Wejscie 5 Przydział do stre                                        | 11.1mornacyjna                                             |                                                          |                                           |  |
| • Wyjścia - 8. V<br>- 9. V                      | Wejscie 8 Strefa 1 Wejscie 9                                       | Strefa 2 📃 Strefa 3 📃 Strefa                               | a 4 🗌 Linia nocna                                        |                                           |  |
| -10.<br>-11.<br>-12.                            | Wejscie 10 Aktywna gdy<br>Wejscie 11 OCzuwają wsz<br>Wejscie 12    | zystkie strefy 🛛 🔿 Czuwa do                                | wolna ze stref                                           |                                           |  |
| Komunikacja,testy,liczniki – 13.<br>– 14.       | . Wejscie 13<br>. Wejscie 14 × Zaawansowa                          | ne                                                         |                                                          |                                           |  |
| Temperatura,wilgotność,<br>termostat pokojowy   | . Wejscie 15 Kontrola przy :<br>. Wejscie 16 Użytkownik ni         | załączeniu czuwania Czuł<br>e może blokować <sub>Cza</sub> | s opóźnienia wejścia [s]                                 | )                                         |  |
| Rolety 19.                                      | . Wejscie 18 Tylko 3 alarmy<br>. Wejscie 19                        | Мах                                                        | . czas braku naruszenia [min] 0                          |                                           |  |
| (☐ 20.<br>(☐ 21.<br>(☐ 22.<br>(☐ 21.<br>(☐ 22.) | Wejscie 20<br>Wejscie 21<br>Wejscie 22<br>Wejscie 22<br>Wejscie 22 | na czas (min) <sup>0</sup> Max<br>ne wejść                 | . czas naruszenia [min] 0                                |                                           |  |
| LogicProcessor                                  | Wejscie 23<br>Wejscie 24<br>Wejscie 25<br>Ukejscie 25              | ikowych<br>3                                               | Opcje linii zał./wył.                                    |                                           |  |
| Pamięć zdarzeń                                  | Wejscie 26 Kasowanie liczni Wejscie 27                             | ika po 10 💽 [s]                                            | Nie zapisuj zdarzeń dla wej                              | jść INFO                                  |  |
| Podgląd Online = 28.                            | Wejscie 28<br>Wejscie 29                                           |                                                            |                                                          |                                           |  |
| <                                               | Grupa i                                                            | Czas blokady wejść [s] 15                                  | Grupa 2 Czas                                             | s blokady wejść [s] 0                     |  |
|                                                 | Wejście analogowe     □     1                                      | 11 16 21 26 31<br>12 17 22 27 32<br>13 18 23 28 33         | 1     6     11       2     7     12       3     8     13 | 16 21 26 31<br>17 22 27 32<br>18 23 28 33 |  |
| Wersja                                          | Alokacja wejść 2 4 2 9 0<br>2 5 2 10 0                             | 14 19 24 29 34<br>15 20 25 30 35                           | 4 9 14<br>5 10 15                                        | 19 24 29 34<br>20 25 30 35                |  |
| D plyty 21111111111115                          | Podgląd stanu wejść                                                |                                                            |                                                          | ~                                         |  |

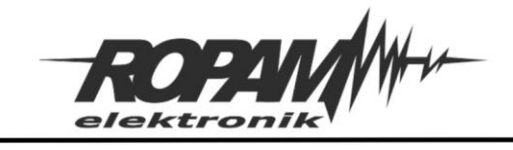

# Konfiguracja wyjść:

## Wyjście 2:

Polaryzacja – NO

Sterowane przez – Logic procesor (W Basic/Multi opcja w sekcji "Załączane przez" w Neo w sekcji "Techniczne")

## BasicGSM-2 i MultiGSM-2:

| BasicGSMManager v1.4       |                                |                                               |                                               | -    |          | × |
|----------------------------|--------------------------------|-----------------------------------------------|-----------------------------------------------|------|----------|---|
| Plik Moduł Język Pomoc     |                                |                                               |                                               |      |          |   |
| 💳 💾 🦞 🖤 🚳                  | i 🗱 📲 📀                        |                                               |                                               | ROPM | <i>µ</i> |   |
| Ustawienia karty SIM       | 2. Wyiście 2                   | Ustawienia wyjścia                            |                                               |      |          |   |
| Numery telefonów, adresy   | Od Whifeis d                   | Nazwa                                         | Wyjście 2                                     |      |          |   |
| V e-mail                   | 01. Wyjscie 1<br>02. Wyjście 2 | Polaryzacja                                   | NO                                            |      |          |   |
| Wejścia                    | O3. Wyjście 3                  | Działanie                                     | MONO                                          |      |          |   |
|                            | O4. Wyjscie 4                  | Czas załączenia [s]                           | 300                                           |      |          |   |
| Wyjscia                    |                                | Treść smsa załączającego On                   |                                               |      |          |   |
| Timery                     |                                | Treść smsa wyłączającego Off                  |                                               |      |          |   |
|                            |                                | Wymagaj kodu dla sterowania sms               |                                               |      |          |   |
| Komunikacja,testy,liczniki |                                | Kod DTMF załączający On                       |                                               |      |          |   |
|                            |                                | Kod DTMF wyłączający Off                      |                                               |      |          |   |
| Opcje systemowe            |                                | Potwierdzaj smsem sterowanie CLIP             |                                               |      |          |   |
| Temperatura                |                                | Załączane przez                               | I onic processor                              |      |          |   |
| •                          |                                | Dzwonek CLIP                                  | Awaria zbiorcza                               |      |          |   |
| LogicProcessor             |                                | Aplikacja mobilna                             | Timer 1                                       |      |          |   |
| 0                          |                                | Alarm<br>Wskaźnik czuwania                    | Timer 2                                       |      |          |   |
| Pamięć zdarzeń             |                                | Uzbrojenie CA impuls<br>Rozbrojenie CA impuls | Timer 4<br>Potwierdzenie uzbr./rozbr. pulsami |      |          |   |
| D Podolad Online           |                                | Uzbrojenie/Rozbrojenie CA impuls              |                                               |      |          |   |
| A Longida chinic           |                                | Numery uprawnione do sterowania CLI           | P wyjściem                                    |      |          |   |
| Log temperatury i wejść    |                                | a b c d e f g h Dowolny                       | Dostęp CLIP wg. timera 1                      |      |          |   |
|                            |                                |                                               |                                               |      |          |   |
| Bramka domofonowa          |                                |                                               |                                               |      |          |   |
| _                          |                                |                                               |                                               |      |          |   |
| -Wersja<br>Sprzęt :        |                                | Ustawienia wyjścia                            |                                               |      |          |   |
| Program:                   |                                | Powiadomienie o załaczeniu wyiścia (          | 0->1)                                         |      |          |   |
| Typ: MultiGSM              |                                |                                               | -                                             |      |          |   |
| ів ряуку                   |                                | Powiadomienie o wyłączeniu wyjścia            | (1->0)                                        |      |          |   |
|                            |                                | •••                                           |                                               |      |          |   |

## NeoGSM-IP i NeoGSM-IP-64:

| 🛞 NeoGSMIP64 Manager v1.4                                         |                                                                                    |                                                                                                    | = X |
|-------------------------------------------------------------------|------------------------------------------------------------------------------------|----------------------------------------------------------------------------------------------------|-----|
| Plik Centrala Język Pomoc                                         |                                                                                    |                                                                                                    |     |
| 💳 💾 🎖 🔘 🛛                                                         | 10 📲                                                                               | Project 1.Połączenie lokalne USB ✓                                                                                                    |     |
| Ustawienia karty SIM/                                             |                                                                                    | Ustawienia wyjścia Powiadomienie                                                                                                    |     |
| Strefy, numery telefonów,<br>e-mail                               | 1. Wyjscie 1                                                                       | V Ustawienia wyjścia                                                                                                    |     |
| 🙏 Moduły, panele TPR                                              | - 3. Wyjscie 3<br>- 4. Wyjscie 4                                                   | Przypisanie Centrala-> 01 ON                                                                                                    |     |
| Watéria                                                           | 5. Wyjscie 5<br>6. Wyjscie 6                                                       | Nazwa Polaryzacja Pulsowanie ~1s/1s                                                                                                    |     |
| wejscia                                                           | 7. Wyjscie 7<br>8. Wyjscie 8                                                       | Działanie MONO (na czas) 🗸                                                                                                    |     |
| Wyjścia                                                           | H 9. Wyjscie 9<br>H 10. Wyjscie 10                                                 | Czas załączenia[s] 360                                                                                                    |     |
| Timery                                                            | E-12. Wyjscie 12<br>E-13. Wyjscie 13                                               | Sterowanie alarm                                                                                                    |     |
| Komunikacja,testy,liczniki                                        | H-14. Wyjscie 13     H-15. Wyjscie 15                                              | Alarm włamaniowy     Alarm włamaniowy no wskaznik czuwanie peme     Opóźnienie załączenia [s]     O     Alarm sabotażowy     Wskaźnik czuwanie nocne | _ 1 |
| Temperatura, wilgotność,<br>termostat pokojowy                    |                                                                                    | Czas wyjścia Czas wyjścia Czas wejścia Czas wejścia                                                                                                  | _ 1 |
| Rolety                                                            | <ul> <li>18. Wyjscie 18</li> <li>19. Wyjscie 19</li> <li>20. Wyjscie 20</li> </ul> | Przydział do stref<br>✓ Strefa 1 Strefa 2 Strefa 3 Strefa 4                                                                                          |     |
| Monitoring                                                        | ⊞-21. Wyjscie 21<br>⊞-22. Wyjscie 22                                               | × Techniczne                                                                                                    |     |
| LogicProcessor                                                    |                                                                                    | Cogic processor     Termostaty     Progi wilgotności                                                                                                 |     |
| Pamięć zdarzeń                                                    | 25. Wyjscie 25<br>26. Wyjscie 26<br>27. Wyjscie 27                                 | Brak zasilania AC         Binamy próg (a)           Zakłócanie sygnału GSM         Binamy próg (b)                                                   |     |
| Podgląd Online                                                    | - 28. Wyjscie 28<br>- 29. Wyjscie 29<br>20. Wyjscie 29                             | □ Brak internetu ID 1 C ID 1 C                                                                                                    | _ 1 |
|                                                                   |                                                                                    | Modul roletowy ROL/S                                                                                                    |     |
|                                                                   | - 33. Wyjscie 33<br>- 34. Wyjscie 34                                               | » Sterowanie zdalne                                                                                                    |     |
| Manufa                                                            | Alokacja wyjść                                                                     | » Sterowanie lokalne                                                                                                    |     |
| wersja<br>Sprzet: 0.0 Program: 0.0 pl<br>10 plyty 211111111111111 | Podgląd stanu wyjść                                                                |                                                                                                    |     |
| Panel 0                                                           |                                                                                    |                                                                                                    |     |

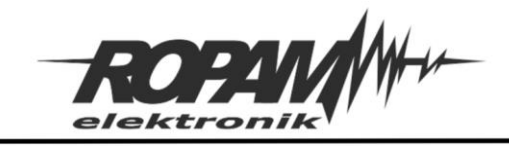

# Wyjście 4:

Polaryzacja – NO Sterowane przez – "Aplikacja mobilna"

## BasicGSM-2 i MultiGSM-2:

| BasicGSMManager v1.4                            |                                |                                                                                   |                                                                                          | – 🗆 × |
|-------------------------------------------------|--------------------------------|-----------------------------------------------------------------------------------|------------------------------------------------------------------------------------------|-------|
| Plik Moduł Język Pomoc                          |                                |                                                                                   |                                                                                          |       |
| 💳 💾 🖣 🖤 🛍                                       | i 🗰 📲 😮                        |                                                                                   | -                                                                                        | ROPAN |
| Ustawienia karty SIM                            | 2. Wyjście 2                   | Ustawienia wyjścia                                                                |                                                                                          |       |
| / Numery telefonów, adresy                      | O1 Wyiście 1                   | Nazwa                                                                             | Wyjście 2                                                                                |       |
| V e-mail                                        | O2. Wyjście 2                  | Polaryzacja                                                                       | NO                                                                                       |       |
| 📑 Wejścia                                       | O3. Wyjście 3<br>O4. Wyjście 4 | Działanie                                                                         | MONO                                                                                     |       |
| Muiéria                                         | 04. 11))000 4                  | Czas załączenia [s]                                                               | 300                                                                                      |       |
| A wyjacia                                       |                                | Treść smsa załączającego On                                                       |                                                                                          |       |
| Timery                                          |                                | Treść smsa wyłączającego Off                                                      |                                                                                          |       |
|                                                 |                                | Wymagaj kodu dla sterowania sms                                                   |                                                                                          |       |
| Komunikacja,testy,liczniki                      |                                | Kod DTMF załączający On                                                           |                                                                                          |       |
| 0 N                                             |                                | Kod DTMF wyłączający Off                                                          |                                                                                          | 1     |
| Opcje systemowe                                 |                                | Potwierdzaj smsem sterowanie CLIP                                                 | jL                                                                                       |       |
| Temperatura                                     |                                | Załączane przez SMS Dzwonek CLIP                                                  | Logic processor<br>Awaria zbiorcza                                                       |       |
| LogicProcessor                                  |                                | ✓ Aplikacja mobilna                                                               | Brak AC<br>Timer 1<br>Timer 2                                                            |       |
| Pamięć zdarzeń                                  |                                | Wskaźnik czuwania Uzbrojenie CA impuls Rozbrojenie CA impuls Uzbrojenie CA impuls | <ul> <li>Timer 3</li> <li>Timer 4</li> <li>Potwierdzenie uzbr./rozbr. pulsami</li> </ul> |       |
| Podgląd Online                                  |                                | Numery uprawnione do sterowania CLI                                               | P wyjściem                                                                               |       |
| Log temperatury i wejść<br>analogowych          |                                | a b c d e f g h Dowolny                                                           | Dostęp CLIP wg. timera 1                                                                 |       |
| Bramka domofonowa                               |                                |                                                                                   |                                                                                          |       |
| -Wersja<br>Sprzęt:<br>Program:<br>Typ: MultiGSM |                                | Ustawienia wyjścia                                                                | 0->1)                                                                                    |       |
| ID płyty                                        |                                | Powiadomienie o wyłączeniu wyjścia                                                | (1->0)                                                                                   |       |
|                                                 |                                |                                                                                   |                                                                                          |       |

## NeoGSM-IP i NeoGSM-IP-64:

| - 🎮 🎖 🚳 🕷                                    | 1 🕄 📲                                                    | 📲 1.Polączenie lokalne USB 🗸                                                                   |
|----------------------------------------------|----------------------------------------------------------|------------------------------------------------------------------------------------------------|
| Ustawienia karty SIM/                        |                                                          | Ustawienia wyjścia   Powiadomienie                                                             |
| Strefy,numery telefonów,<br>e-mail           | 1. Wyjscie 1<br>2. Wyjscie 2<br>2. Wyjscie 2             | Przypisanie Centrala-> 01                                                                      |
| Moduły, panele TPR                           |                                                          | Nazwa Wyjscie 1 🗹 Discowania -1e/1e                                                            |
| Weiścia                                      |                                                          | Polarizacja NO Prusowalie Fishs                                                                |
| ] .                                          | 8. Wyjscie 8                                             | Cras ratarrenials 360                                                                          |
| Wyjścia                                      | ⊞-9. Wyjscie 9<br>⊞-10. Wyjscie 10                       | X. Sterowanie alarm                                                                            |
| Timery                                       | ⊕- 11. Wyjsche 11     ⊕- 12. Wyjscie 12                  | Alarm włamaniowy C Wskaźnik czuwanie pelne                                                     |
| Komunikacja,testy,liczniki                   | ⊕ 13. Wyjscie 13<br>⊕ 14. Wyjscie 14<br>⊕ 15. Wyjscie 15 | Opóźnienie załączenia [s] O Alarm sabołażowy Wskażnik czuwanie nocne<br>Czas wyjścia           |
| Temperatura,wilgotność<br>termostat pokojowy |                                                          | Czas wejścia Przydział do stref<br>♥rzydział do stref<br>✓ Strefa 1 Strefa 2 Strefa 3 Strefa 4 |
|                                              |                                                          | > Techniczne                                                                                   |
| Monitoring                                   | E - 22. Wyjscie 22                                       | ★ Sterowanie zdalne                                                                            |
| LogicProcessor                               | ⊞-23. Wyjscie 23<br>⊞-24. Wyjscie 24<br>25. Wyjscie 25   | Sms Sms on wymagany kod dostępu                                                                |
| Pamięć zdarzeń                               | 26. Wyjscie 26<br>27. Wyjscie 27                         | Sms off                                                                                        |
| Podgląd Online                               | 28. Wyjscie 28<br>29. Wyjscie 29                         | Aplikacja mobilna RopamNeo                                                                     |
| -                                            | 30. Wyjscie 30<br>31. Wyjscie 31                         | Kod DTMF Kod DTMF on                                                                           |
|                                              |                                                          | Kod DTMF off                                                                                   |
|                                              | - 34. Wyjscie 34                                         | UZWOHEN CHP Numery uprawnione do sterowania                                                    |
| ersja                                        | Alokacja wyjść                                           |                                                                                                |
| zet: 0.0 Program: 0.0 pl                     | 🗐 Podgląd stanu wyjś                                     | 6 » Sterowanie lokalne                                                                         |

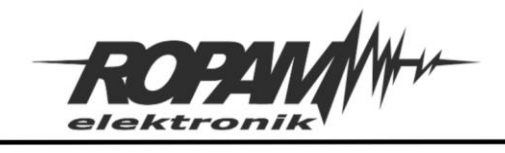

Ustawienie progów temperatur:

#### BasicGSM-2 i MultiGSM-2:

| BasicGSMManager v1.4                                                                 |                                                                                                    | – 🗆 X |
|--------------------------------------------------------------------------------------|----------------------------------------------------------------------------------------------------|-------|
| 💼 💾 👼 ((•)) 🇱                                                                        | 🏙 📲 😮                                                                                                    | ROPM  |
| Ustawienia karty SIM                                                                 | Ustawienia czujnika temperatury                                                                                                    |       |
| Numery telefonów, adresy<br>e-mail                                                   | Nazwa Czujnik                                                                                                    |       |
| - Wejścia                                                                            | u. Alam goy:     Temperatura niższa od ▼     29,0 €     [*C]     Powiadomienie (a)       2. Alam gdy:     Temperatura niższa od ▼     24,5 €     roci     Dowiadomienie (b) |       |
| 🕐 Wyjścia                                                                            | 3 Alarm przekroczenia gradientu 10,0 📮 (*C/min) Powiadomienie (b)                                                                                                    |       |
| Timery                                                                               | 4.Histereza                                                                                                    |       |
| Komunikacja,testy,liczniki                                                           | 5. Awaria czujnika temperatury 6. Interwał zapisu wartości do pamieci 30 🔶 [min]                                                                                            |       |
| Opcje systemowe                                                                      | 7.Offset czujnika                                                                                                    |       |
| J Temperatura                                                                        | Dodaj aktualną temp. do wysyłanej wiadomości     Zanisuj wartość temperatury do namieci co 30min                                                                            |       |
|                                                                                      | Apuj wilgotność czujnika RHT-2/RHT-2H na wejście analogowe 1                                                                                                    |       |
| Pamięć zdarzeń                                                                       |                                                                                                    |       |
| Podgląd Online                                                                       |                                                                                                    |       |
| Log temperatury i wejść<br>analogowych                                               |                                                                                                    |       |
| Bramka domofonowa                                                                    |                                                                                                    |       |
| -Wersja<br>Sprzęt: 1.1<br>Program: 2.1<br>Typ: MultiGSM<br>ID płyty 1500087389191029 |                                                                                                    |       |
|                                                                                      |                                                                                                    |       |

### NeoGSM-IP i NeoGSM-IP-64:

| 😫 NeoGSMIP64 Manager v1.4                                |                                                                                                    | × |
|----------------------------------------------------------|----------------------------------------------------------------------------------------------------|---|
| Plik Centrala Język Pomoc                                |                                                                                                    |   |
| 🖻 💾 🎖 🔍 🖤                                                | 🕴 😮 📲                                                                                                    |   |
| Ustawienia karty SIM/<br>Sieci WIFI                      | Ustawienia czujników temperatury Termostat pokojowy Ustawienia czujników wilgotności Czujniki CO2 Czujniki TVOC                               |   |
| Strefy, numery telefonów,<br>e-mail                      | RHT-AERO Crufnik Przewodowy (płyta centrali) v Numer 3 🔹                                                                                      |   |
| 💑 Moduły, panele TFR                                     | 1. Alarm (a) gdy: Temperatura nitsza od v 25.0 ⊕ [°C] Powiadomienie<br>∬E 2. Alarm (b) gdy: Temperatura nitsza od v 15.0 ⊕ (°C) Powiadomienie |   |
| Wejścia                                                  | SGP30-1wire 3.Alarm przekroczenia gradientu 10,0 🐨 [*Cmin] Powiadomienie alarm grad.                                                          |   |
| Wyjścia                                                  | 4 Histereza 0.2 	☐ [*C]<br>5. Awaria czujnika temperatury Powiadomienie awaria                                                                |   |
| Timery                                                   | 3. 6. Interwał zapisu wartości do pamięci 30 💮 [min]                                                                                          |   |
| Komunikacja,testy,liczniki                               | 0.0 🖻 [°C]                                                                                                    |   |
| J Temperatura,wilgotność,<br>termostat pokojowy          | Temperatura Stan Alarm (a) Alarm (b) Alarm grad.                                                                                              |   |
| Rolety                                                   | 485_1                                                                                                    |   |
| Monitoring                                               | □ Dodaj aktualną temp: do wysyłanej wiadomości<br>□ Zapisuj warłość temperatury do pamięci co interwał                                        |   |
|                                                          | 485_5                                                                                                    |   |
| Pamięć zdarzeń                                           | ĴĴŧ                                                                                                    |   |
| Podgląd Online                                           | 485_7_old                                                                                                    |   |
|                                                          | ®⊧                                                                                                    |   |
| Wersia                                                   | 485_8                                                                                                    |   |
| Sprzęt: 0.0 Program: 0.0 pl<br>ID plyty 2111111111111115 |                                                                                                    |   |
| Panel 0                                                  |                                                                                                    |   |

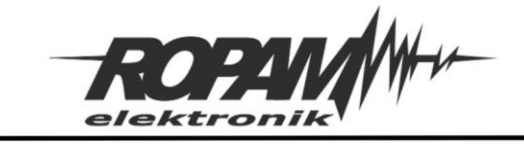

Logic procesor:

BasicGSM-2 i MultiGSM-2:

Skrypt Logic procesora:

int M1; int M2; int M3; int M4; int O4; int tla; int tlb; main() { while(1){ gbenv(); O4=geto(4); M1=!04; M2=O4&tla; M3=M1&tlb; M4=M2|M3; seto(2,M4); }; };

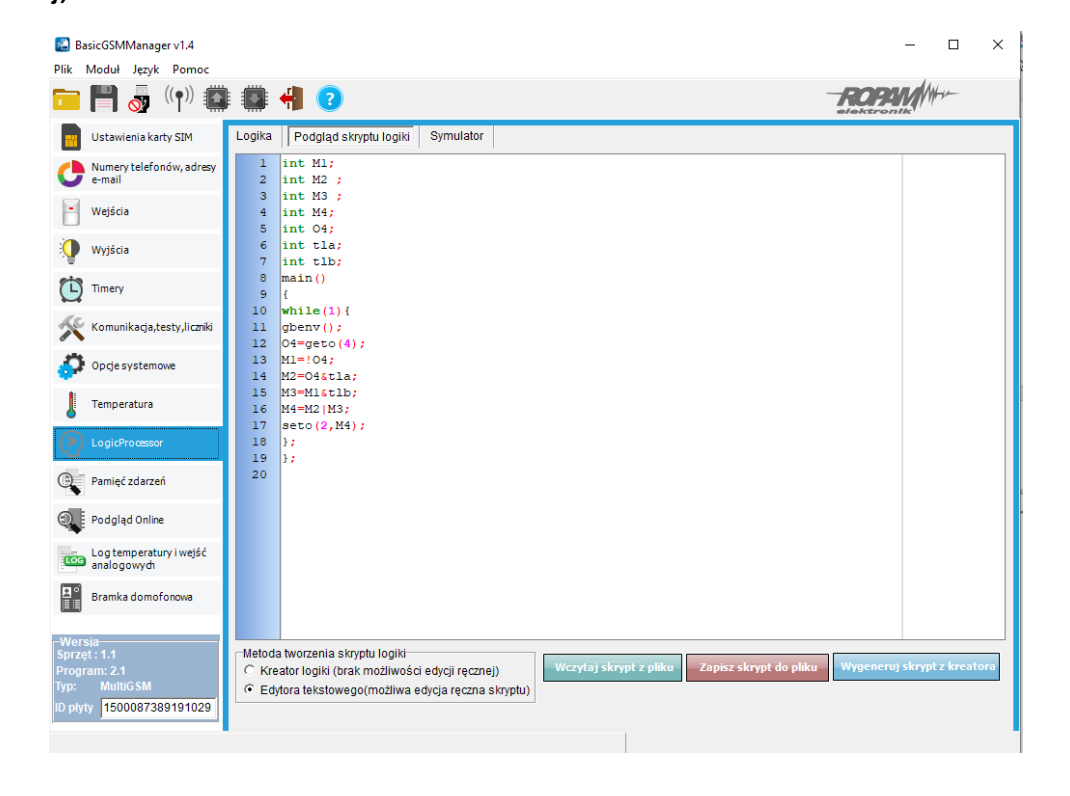

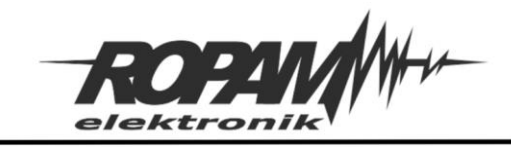

## NeoGSM-IP i NeoGSM-IP-64:

Dla NeoGSM-IP lub NeoGSM-IP-64 skrypt najlepiej wykonać przy pomocy programu "Diagram Editor", bloki "tla3" i "tlb3" powinny odnosić się do numeru czujnika który mierzy temperaturę którą chcemy sterować (czyli jeżeli odczytujemy temperaturę z czujnika nr 3 wybieramy bloki "tla3" i "tlb3", a jeżeli z czujnika nr 5 wybieramy bloki "tla5" i "tlb5").

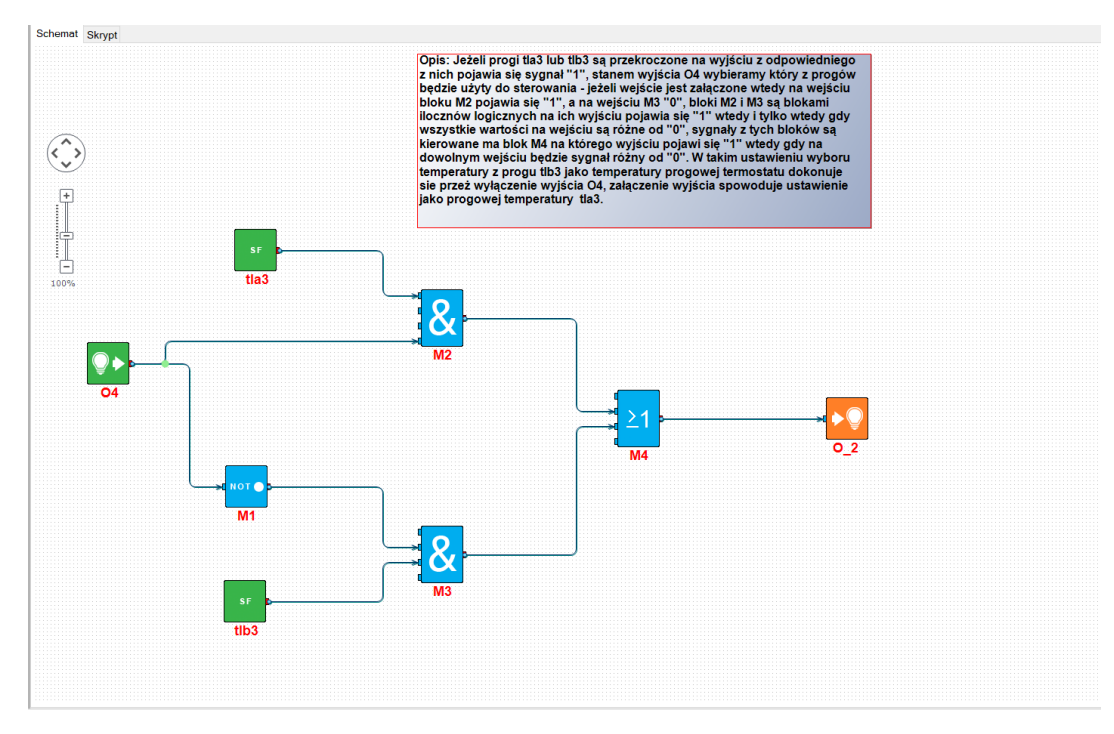

Skrypt wygenerowany z przez "Diagram editor":

```
int M1;
int M2 ;
int M3 ;
int M4;
int O4;
int tla3;
int tlb3;
main()
{
       while(1){
              tla3=getenv("tla3");
              tlb3=getenv("tlb3");
              O4=geto(4);
              M1=!O4:
              M2=O4&tla3:
              M3=M1&tlb3;
              M4=M2|M3;
              seto(2,M4);
      };
};
```

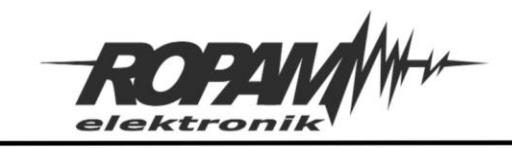

## Ustawienia aplikacji mobilnej:

W aplikacji mobilnej należy dodać sterowanie wyjściem przełączającym progi termostatu, ikonę z wizualizacja stanu wejścia obrazującym stan wyjścia wykonawczego termostatu i termostat zawierający nastawy temperatur dla obu progów.

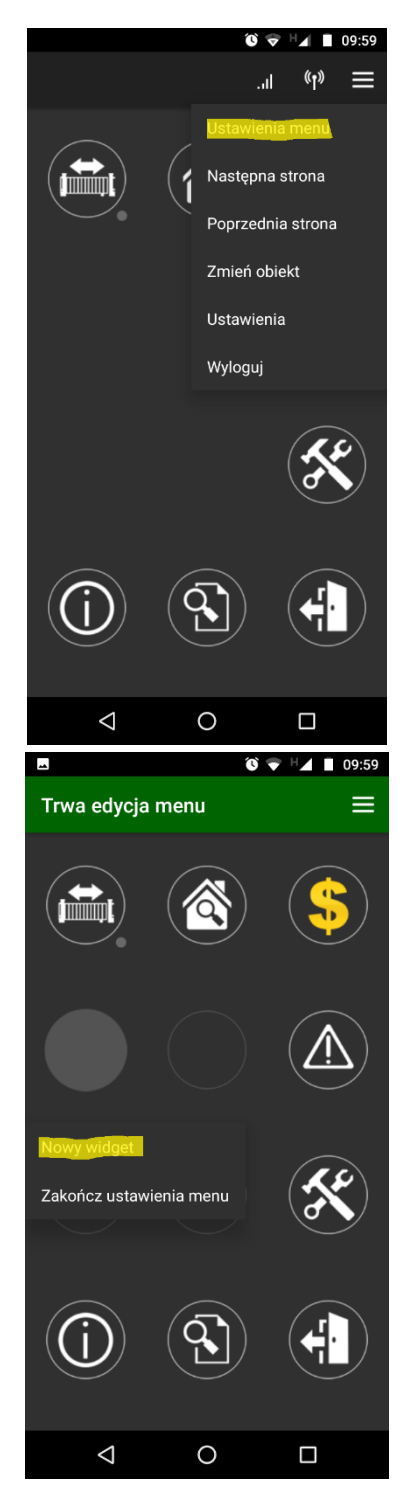

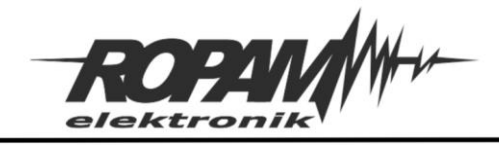

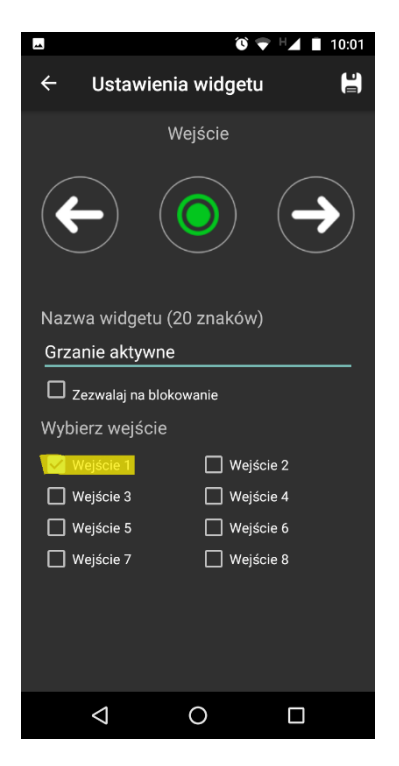

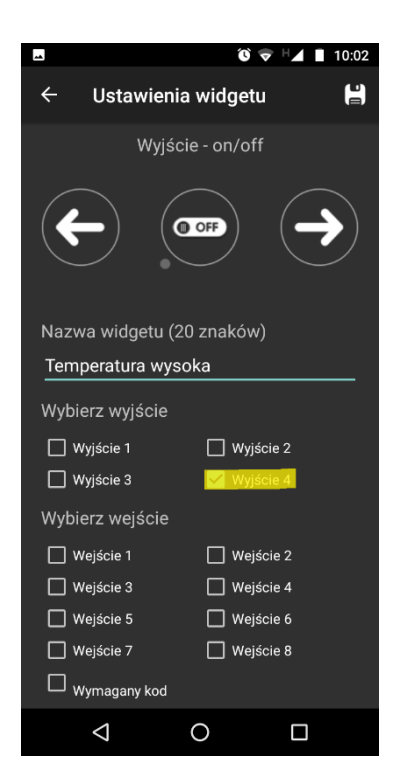

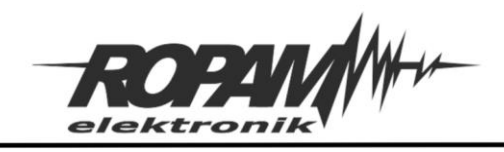

## BasicGSM-2/MultiGSM-2

| *                  |                                                                           |                |       | Ú               | Ŷ                                                                                                  |                                  | 10:01                         |
|--------------------|---------------------------------------------------------------------------|----------------|-------|-----------------|----------------------------------------------------------------------------------------------------|----------------------------------|-------------------------------|
| ÷                  | Ustawi                                                                    | ienia          | ı wic | lget            | u                                                                                                  |                                  | Ľ                             |
|                    |                                                                           | Terr           | nost  | at              |                                                                                                    |                                  |                               |
| ¢                  |                                                                           |                |       |                 |                                                                                                    |                                  |                               |
| Nazw               | a widget                                                                  | tu (20         | ) zna | aków            | v)                                                                                                 |                                  |                               |
| Nast<br>Liczb<br>0 | awy <u>tem</u><br>a miejsc                                                | perat<br>po p  | orzec | inku            |                                                                                                    |                                  |                               |
| G ten              | nperatur                                                                  | temp           | perat | Jry             | temp                                                                                               | eratur                           | a 🌵                           |
| q <sup>1</sup> w   | <sup>²</sup> e <sup>³</sup> r                                             | ⁴ t            | ⁵ y   | <sup>6</sup> U  | 7                                                                                                  | i° c                             | o <sup>°</sup> p <sup>°</sup> |
| а                  | s d                                                                       | f              | g     | h               | j                                                                                                  | k                                | I                             |
| ۍ                  | z x                                                                       | с              | v     | b               | n                                                                                                  | m                                | $\langle \times \rangle$      |
| ?123               | , 🙂                                                                       |                |       |                 |                                                                                                    |                                  | $\rightarrow$                 |
|                    | $\nabla$                                                                  |                | 0     |                 |                                                                                                    |                                  |                               |
|                    |                                                                           |                |       |                 |                                                                                                    |                                  |                               |
| -                  |                                                                           |                |       | Û               | T                                                                                                  | 1                                | 10:07                         |
| <b>⊶</b>           | Sensor                                                                    | r              |       | Ũ               | •                                                                                                  |                                  | 10:07                         |
| ⊷<br>←<br>Warto    | Sensoi                                                                    | r<br>ąca:      | 3     | °<br>5°         | °C                                                                                                 |                                  | 10:07                         |
| ►<br>←<br>Warto    | Sensor<br>ość bieżą<br>Próg A                                             | r<br>ąca:      | 3     | °               | C<br>Prć                                                                                           | og B                             | 10:07                         |
| ₽<br>←<br>Warto    | Sensor<br>ość bieżą<br>Próg A<br>(górny)                                  | r<br>ąca:      | 3     | <b>و</b><br>5 ° | C<br>Prć<br>(do                                                                                    | ⊿ ∎<br>Iny)                      | 10:07                         |
| ∎<br>←<br>Warto    | Sensor<br>ość bieżą<br>Próg A<br>(górny)                                  | r<br>ąca:      | 3     | °               | ▼ <sup>I</sup><br>C<br>Prć<br>(do                                                                  | ⊿g B<br>Iny)                     | 10:07                         |
| ₩<br>₩arto         | Sensor<br>ość bieżą<br>Próg A<br>(górny)<br>24,5 °C                       | r<br>ąca:      | 3     | <b>ن</b>        | ✓ F<br>C<br>Prć<br>(do<br>18,                                                                      | gB<br>Iny)<br>₅°c                | 10:07                         |
| Warto              | Sensor<br>ość bieżą<br>Próg A<br>(górny)<br>24,5 °C<br>25 °C              | ąca:           | 3     | °               |                                                                                                    | g B<br>Iny)<br>5 °C<br>℃         | 10:07                         |
| Warto              | Sensor<br>ość bieżą<br>Próg A<br>(górny)<br>24,5 °C<br>25 °C              | qca:<br>_      | 3     | ັ<br>5°<br>     | <ul> <li>F</li> <li>C</li> <li>Prć</li> <li>(do</li> <li>18,</li> <li>19</li> <li>19,</li> </ul>   | g B<br>Iny)<br>5°C<br>5°C<br>5°C | 10:07                         |
| Warto              | Sensor<br>ość bieżą<br>Próg A<br>(górny)<br>24,5 °C<br>25 °C<br>25,5 °C   | r<br>qca:<br>_ | 3     | °               | C<br>Prć<br>(do<br>18,<br>19                                                                       | g B<br>Iny)<br>5 °C<br>7°C       | 10:07                         |
| Warto              | Sensor<br>ość bieżą<br>Próg A<br>(górny)<br>24,5 °C<br>25.5 °C<br>25.5 °C | qca:<br>—      | 3     | °               | C<br>Prć<br>(do<br>18,<br>19                                                                       | g B<br>Iny)<br>5 °C<br>€         | 10:07                         |
| Warto              | Sensor<br>ość bieżą<br>Próg A<br>(górny)<br>24,5 °C<br>25.5 °C<br>25.5 °C | qca:           | 3     | °               | <ul> <li>C</li> <li>Prć</li> <li>(do</li> <li>18,</li> <li>19</li> <li>19,</li> <li>19,</li> </ul> | g B<br>Iny)<br>5°C<br>℃          | 10:07                         |
| Warto              | Sensor<br>ość bieżą<br>Próg A<br>(górny)<br>24,5 °C<br>25.5 °C            | -<br>-         | 3     | •<br>5 •<br>    | <ul> <li>Prć</li> <li>(do</li> <li>18,</li> <li>19</li> <li>19,</li> <li></li> </ul>               | g B<br>Iny)<br>5 ℃<br>5 ℃        | 10:07                         |

### NeoGSM-IP/NeoGSM-IP-64

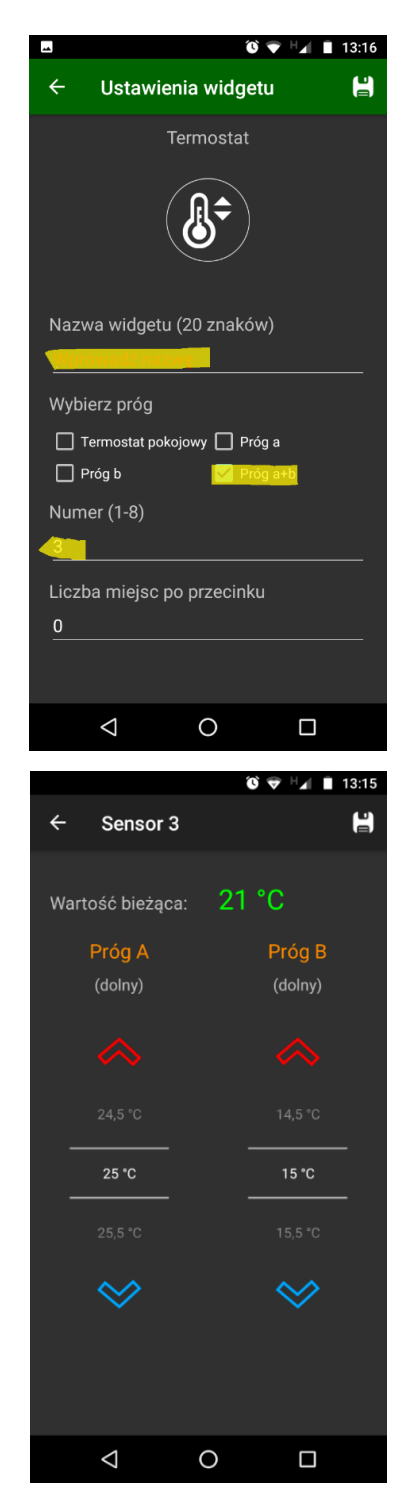

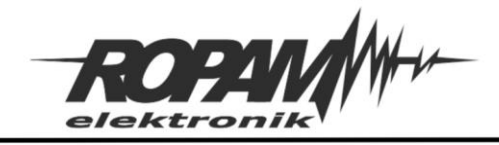

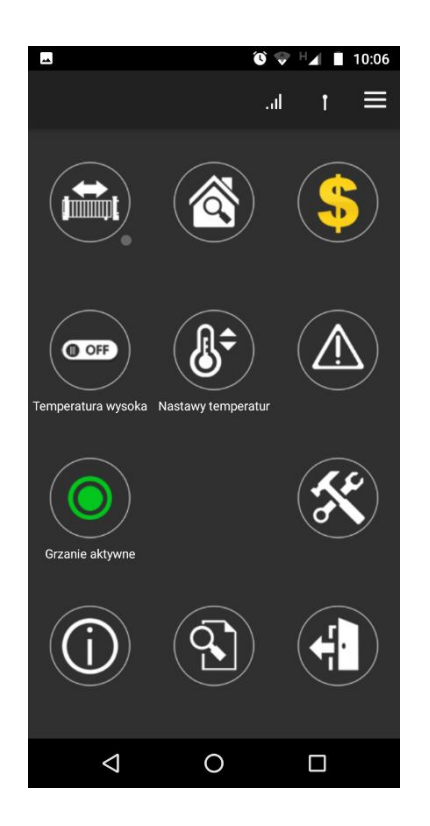

Zasada działania:

Przy pomocy widgetu "Nastawy temperatur" wybieramy dwie temperatury które są używane jako temperatury progowe dla sterowania termostatem, do wyboru konkretnej temperatury służy przełącznik "Temperatura wysoka". W przedstawionym przykładzie jeżeli przełącznik jest wyłączony do sterowania jest używana wartość temperatury z progu "B", jeżeli jest załączony wtedy temperaturą sterującą jest temperatura wybrana na progu "A". Stan wyjścia sterującego załączeniem ogrzewania można kontrolować na widgecie "Grzanie włączone" zielony kolor oznacza wyłączenie ogrzewania, czerwony jego włączenie. Należy zwrócić uwagę na to, że przełącznik wybiera pomiędzy progami, a nie wartością czyli w przypadku wybrania na progu "A" temperatury niższej niż na "B" będzie on działał niejako na odwrót do nazwy i włączenie go spowoduje wybranie niższej temperatury.

W prezentowanym przykładzie wyboru temperatury dokonuje się za pomocą przełączania stanu wyjścia w aplikacji mobilnej, ale jest możliwe również dodanie sterowania lokalnym przyciskiem (w przypadku NeoGSM-IP można łatwo wykonać integrację sterowania lokalnego i zdalnego poprzez blok "lsw" w "Diagram editorze"), lub sterować nią przez timery, stan czuwania centrali, bądź jakąkolwiek inna zmienną binarną czyli taką która przyjmuje wartości "O", lub "1", można również dokonywać integracji poszczególnych gałęzi sterowania (ponownie wygodnym narzędziem jest tu "Diagram editor" gdzie takie połączenia można łatwo wykonać przy użyciu bloków logicznych "AND", "OR", "XOR", "NOT" itp. lub na przykład przy pomocy wspomnianego już bloku "lsw").

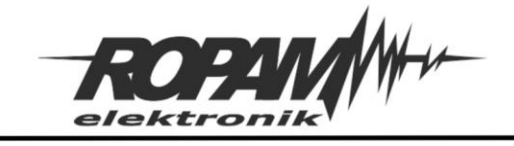

## Uwagi.

Firma Ropam Elektronik z zasady ukierunkowana jest na innowacyjność i rozwój swoich rozwiązań dlatego zastrzega sobie prawo wprowadzania bez uprzedzenia zmian parametrów technicznych, wyposażenia i specyfikacji oferowanych towarów.

Ropam Elektronik nie ponosi odpowiedzialności za działanie aplikacji lub produktu w określonym wdrożeniu u Klienta. Integrator lub projektant jest odpowiedzialny za swoje produkty i aplikacje wykorzystujące elementy Ropam Elektronik. Informacje, dokumenty czy oprogramowanie, które można przeglądać lub pobrać z serwisu Ropam Elektronik są "tak jak są" ("as is") bez jakiejkolwiek gwarancji bezpośredniej lub domyślnej przydatności do wykorzystania, wdrożenia, zastosowania.

Wszystkie użyte nazwy, znaki towarowe i handlowe są własnością stosownych podmiotów i zostały użyte wyłącznie w celach informacyjnych oraz identyfikacyjnych